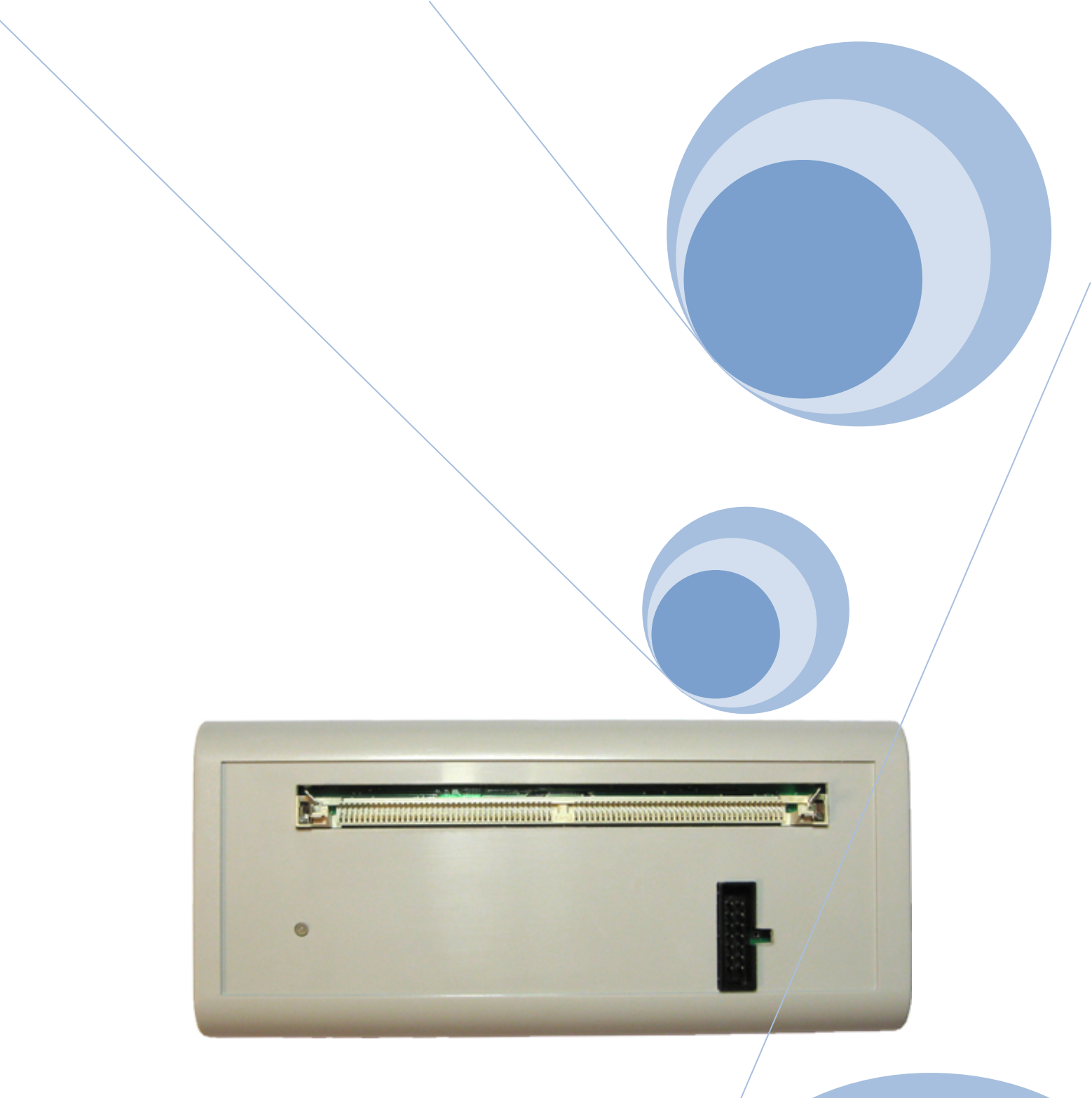

# toweroff's SIMM Flash Progger v3/

User manual v3.2

©toweroff, 2011

## **Introduction**

The programmer is designed for reading, erasing, programming, memory chip 32-bit standard modules SIMM80;

Read, erase, programming chip AT89S52, AT89S53, AT89S8252, AT89S8253 and other incircuit via the SPI interface (ISP - In System Programming);

Reading and programming of the memory chips via the I2C interface

## **Technical characteristics**

- 1. Dimensions 172x77x25mm
- 2. USB communication interface
- 3. No external power supply
- 4. Automatic detection algorithm of the module type and write depending on the chipset used in the module
- 5. Verification of the contents of the modules with a base configuration file for the three hashes MD5, SHA1, AGI CRC, possibly independent add / edit / remove hashes
- 6. ISP programming from 4 to 20 seconds, depending on the type of chip
- 7. Three-color indication of the programmer with the ability to change for each mode of operation

## Package included

- 1. Programmer
- 2. I2C interface adapter
- 3. USB cable
- 4. Software and drivers

## **Software**

#### **1. Installation**

Run the file setup\_FP1\_v3.2.exe. Select the installation folder (in the future - [INSLALL\_DIR])

Connect the programmer. The system detects the new device. Specify the location of the driver - [INSTALL\_DIR] \ Driver

#### 2. Programmer usage

After starting the program opens a window (all figures are approximate and depend on the configuration INI file)

| 🖗 Flash Programmator (One flash) v3.2                        |                    |
|--------------------------------------------------------------|--------------------|
| Flash module programming   I2C programming   SPI programming |                    |
| C Read FLASH @ Auto MD5                                      | Start              |
| Erase FLASH C Manual SHA-1                                   | E <u>x</u> it      |
| Write FLASH AGI CRC                                          |                    |
| Verity     Byte-to-Byte Check                                |                    |
|                                                              | Corporte file HASH |
|                                                              |                    |
| [19:38:07] MDŚ main hash, SHA1 check, AGÍ CRC check          |                    |
| ✓ Word Wrap                                                  | Save Log           |
|                                                              |                    |

### Flash Module Programming tab

#### **Read Flash**

Choosing this item opens a dialog box where you specify where the content of flash module will be stored:

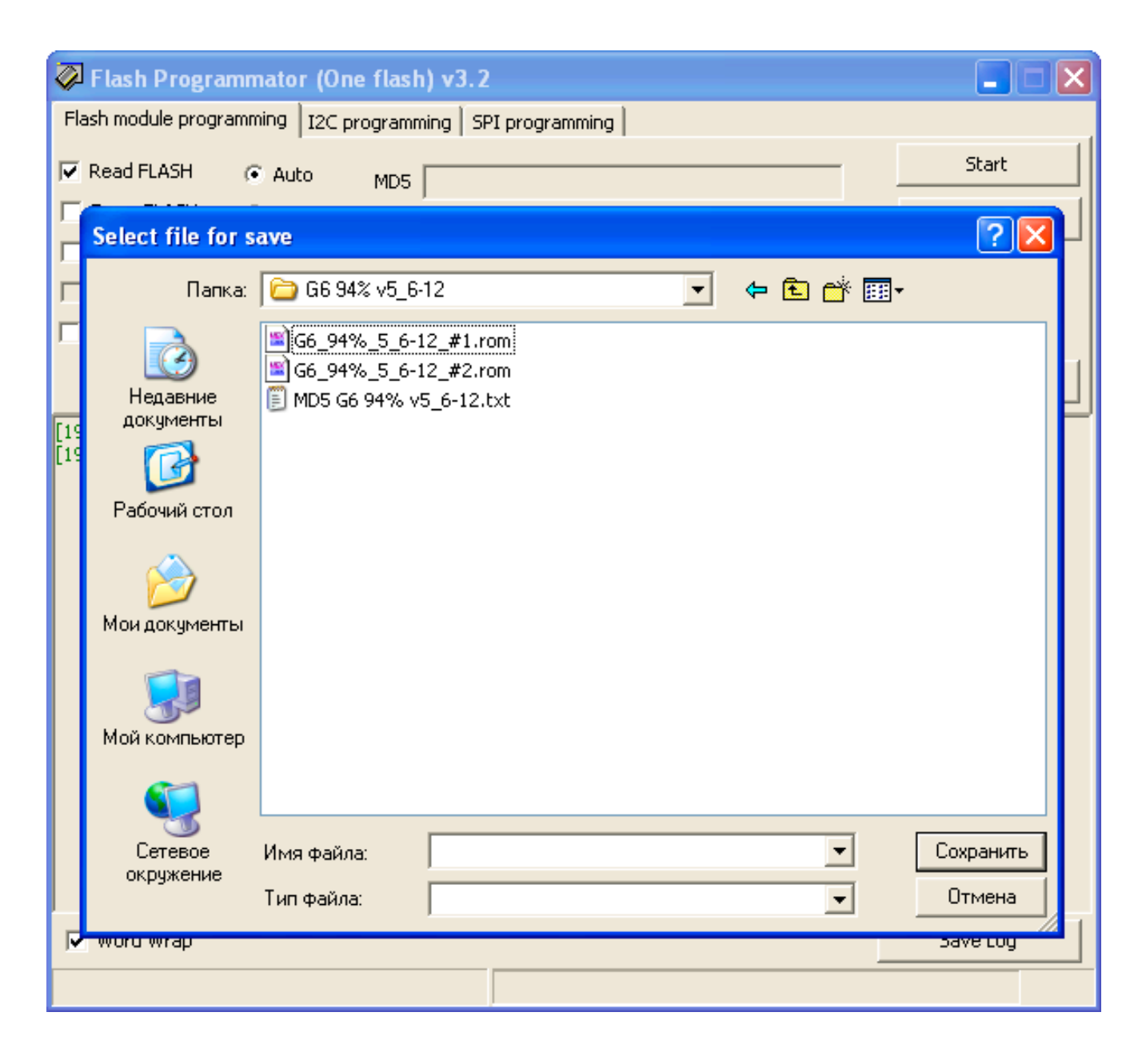

### **Erase Flash**

Selecting this item includes a list of tasks erasing chip SIMM module

### Write Flash

Choosing this item opens a dialog box where you specify the contents of the file will be written to the flash module

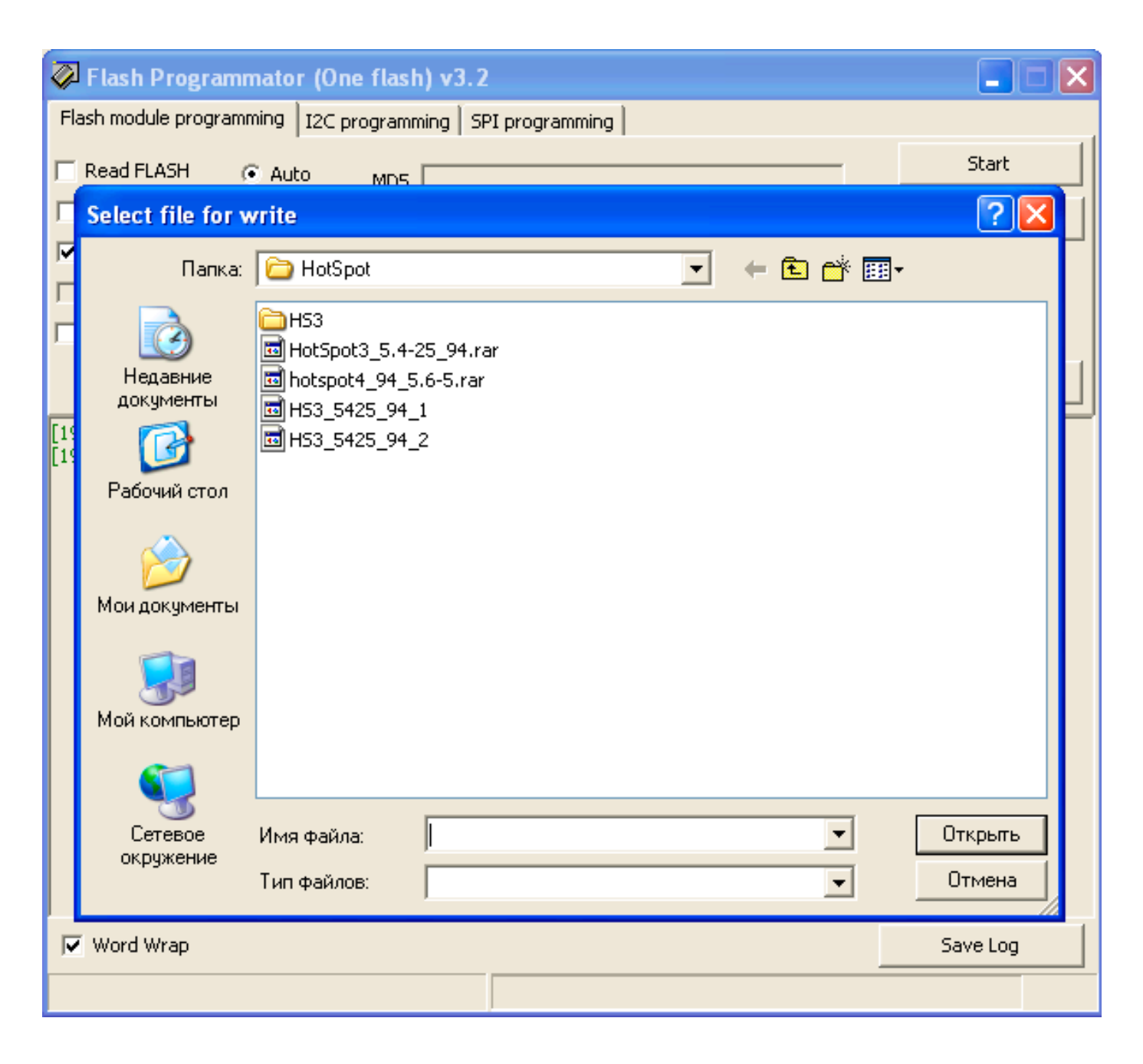

### Verify

After selecting the **Write Flash**, opens the possibility of selecting the **Verify**. If this mode is enabled, after recording will be made byte-to-byte checking contents of the module with the firmware file.

| 🖗 Flash Programmator (One flash) v3.2                                                                                                    |                                                                               |                   |
|----------------------------------------------------------------------------------------------------|-------------------------------------------------------------------------------|-------------------|
| Flash module programming I2C programming SPI p                                                                                                    | programming                                                                   | ,                 |
| Read FLASH ( Auto MDS                                                                                                    |                                                                               | Start             |
| Erase FLASH C Manual SHA-1                                                                                                    |                                                                               | Exit              |
| Write FLASH                                                                                                    |                                                                               |                   |
| Verify                                                                                                    |                                                                               |                   |
| 🔲 Byte-to-Byte Check                                                                                                    |                                                                               |                   |
|                                                                                                    |                                                                               | Compute file HASH |
| [19:57:22] Program started. Module types 5, vendors<br>[19:57:22] MD5 main hash, SHA1 check, AGI CRC che<br>[20:01:40] Write job deselected<br>[20:01:44] Selected file for write: C:\Work\Gaminator\<br>[20:01:46] Write verify job selected | : 5, chips 16, dumps hash's 657 in database.<br>:ck<br>\HotSpot\HS3_5425_94_1 |                   |
| 🔽 Word Wrap                                                                                                    |                                                                               | Save Log          |
|                                                                                                    |                                                                               |                   |

### Byte-to-byte check

Choosing this item opens a dialog box where you specify which file will be done byte-to-byte checking with the contents of the module

| Ø          | Flash Programm            | nator (One flash) v3.2               | × |
|------------|---------------------------|--------------------------------------|---|
| Fla        | ash module programm       | ning I2C programming SPI programming |   |
| Г          | Select file for b         | oyte-to-byte check 🔹 💽 🔀             |   |
| Γ          | Папка:                    | 🔁 HotSpot 💽 🔶 💼 🕈 📰 🗸                |   |
|            | Недавние                  | HS3<br>HotSpot3_5.4-25_94.rar        |   |
| <b>V</b>   | документы                 | B H53_5425_94_1<br>B H53_5425_94_2   |   |
| [20<br>[20 | Рабочий стол              |                                      | ש |
|            | Мои документы             |                                      |   |
|            | <b>П</b><br>Мой компьютер |                                      |   |
|            | <b></b>                   |                                      |   |
|            | Сетевое<br>окружение      | Имя файла: Открыть                   |   |
|            |                           | Тип файлов: Отмена                   |   |
|            |                           |                                      |   |
| V          | Word Wrap                 | Save Log                             |   |
|            |                           |                                      |   |

### **Compute HASH**

After clicking on this button opens a dialog box where you specify a file for which checksum **MD5**, **SHA1** and **AGI CRC**.

Attention! To execute the transaction programmer must be connected to the USB port!

| Ø   | Flash Programm                                         | ator (One flash) v3.2                                                                 | 2              |   |       |   |                   | × |
|-----|--------------------------------------------------------|---------------------------------------------------------------------------------------|----------------|---|-------|---|-------------------|---|
| Fla | ash module programm                                    | ing I2C programming SI                                                                | PI programming |   |       |   |                   |   |
|     | Select file for c                                      | ompute HASH                                                                           |                |   |       |   | ? 🛛               |   |
|     | Папка:                                                 | 🗀 HotSpot                                                                             |                | • | + 🗈 💣 | • |                   |   |
|     | Недавние<br>документы<br>Рабочий стол<br>Мои документы | HS3<br>HotSpot3_5.4-25_94.r<br>hotspot4_94_5.6-5.ra<br>HS3_5425_94_1<br>HS3_5425_94_2 | ar<br>r        |   |       |   |                   | ] |
|     | Сетевое<br>Сетевое<br>окружение                        | Имя файла:<br>Тип файлов:                                                             |                |   | •     |   | Открыть<br>Отмена |   |
|     | Word Wrap                                              |                                                                                       |                |   |       |   | Save Log          |   |
|     |                                                        |                                                                                       |                |   |       |   |                   |   |

After reading the module, or checksumming a file is checked with a database of checksums stored in the INI file. If no match is found, you can make an entry in the database, simply by specifying the name

| ኞ Flash Programmato                                                                                                    | or (One flas                              | sh) v3.2                                                                                                    |     |                   |
|----------------------------------------------------------------------------------------------------|-------------------------------------------|----------------------------------------------------------------------------------------------------|-----|-------------------|
| Flash module programming                                                                                                    | I2C program                               | nming SPI programming                                                                                                    |     |                   |
| 🔽 Read FLASH 📀 Au                                                                                                    | ito MD5                                   | ;                                                                                                    |     | Start             |
| Erase FLASH C Ma                                                                                                    | anual SHA-1                               |                                                                                                    |     | E <u>x</u> it     |
| Write FLASH                                                                                                    | AGI CRC                                   | : [                                                                                                    |     |                   |
| Verify                                                                                                    |                                           |                                                                                                    |     |                   |
| 🔲 Byte-to-Byte Check                                                                                                    |                                           |                                                                                                    |     |                   |
|                                                                                                    | New Dump                                  |                                                                                                    |     | Compute file HASH |
| [20:53:46] Program started<br>[20:53:50] Selected file for<br>Flash module: 64M (32Mx2)<br>ST, M29W128GH<br>Chip buffer size: 64 bytes<br>[20:53:56] Start jobs<br>[20:53:56] Start read to C:\<br>[20:55:26] Read done, 0:01<br>Defailt hash (MD5) check da | MD5<br>SHA-1<br>CRC AGI<br>Name<br>Add to | 8317cb794bd8dda60669eabb3840eff7<br>583ae9d13f4ae13fc81b3fa81232e5be40baf3b5<br>84f747aa<br>EMPTY MODULE<br>database Cancel | ie, |                   |
| 🔽 Word Wrap                                                                                                    |                                           |                                                                                                    |     | Save Log          |
|                                                                                                    |                                           |                                                                                                    |     |                   |

These checksums match the empty 64-megabyte module.

| 🖗 Flash Programmator (One flash) v3.2                                                                                                    |                   |
|----------------------------------------------------------------------------------------------------|-------------------|
| Flash module programming I2C programming SPI programming                                                                                                    |                   |
| Read FLASH ( Auto MD5                                                                                                    | Start             |
| Erase FLASH C Manual SHA-1                                                                                                    | E <u>x</u> it     |
| Write FLASH AGI CRC                                                                                                    |                   |
| Verry      Ryte-to-Byte Check                                                                                                    |                   |
| ) Byte-to-byte Check                                                                                                    |                   |
|                                                                                                    | Compute file HASH |
| [20:53:46] MDS main hash, SHA1 check, AGI CRC check<br>[20:53:50] Selected file for read: C:\Work\Gaminator\gfd<br>Flash module: 64M (32Mx2)<br>ST, M29W128GH<br>Chip buffer size: 64 bytes<br>[20:53:56] Start jobs<br>[20:53:56] Start read to C:\Work\Gaminator\gfd<br>[20:55:26] Read done, 0:01:29<br>Defailt hash (MD5) check database FAIL<br>[20:59:36] Record added to INI file, parameter name: Auto1 |                   |
| Vord Wrap                                                                                                    | Save Log          |
|                                                                                                    |                   |

After adding the new entry is created in section **[HASH]** INI file name parameter is automatically determined (in this case - **Auto1**)

### After selecting the required jobs, click on "Start" button

Jobs are executed sequentially, one after the other

| 🖗 Flash Programmator (One flash) v3.2                                                                                                    |                 |     |
|----------------------------------------------------------------------------------------------------|-----------------|-----|
| Flash module programming I2C programming SPI programming                                                                                                    |                 |     |
| Read FLASH I Auto MD5                                                                                                    | Cancel          |     |
| Erase FLASH C Manual SHA-1                                                                                                    | E <u>x</u> it   |     |
| Write FLASH AGI CRC                                                                                                    |                 |     |
| Verify                                                                                                    |                 |     |
| V Byte-to-Byte Check                                                                                                    |                 |     |
|                                                                                                    | Compute file HA | 4SH |
| [21:04:39] Selected file for read: C:\Work\Gaminator\gfd<br>[21:04:39] Erase job selected<br>[21:04:49] Selected file for write: C:\Work\Gaminator\G18_94_5-5-10\18_94_5-5-10_2<br>[21:04:50] Write verify job selected<br>[21:04:53] Selected file for byte-to-byte check: C:\Work\Gaminator\G18_94_5-5-10\18_94_5-5-1<br>Flash module: 64M (32Mx2)<br>ST, M29W128GH<br>Chip buffer size: 64 bytes<br>[21:04:59] Start jobs<br>[21:05:00] Start read to C:\Work\Gaminator\gfd | 0_2             |     |
| V Word Wrap                                                                                                    | Save Log        |     |
| Reading [Remaining: 0:01:07]                                                                                                    |                 | 19% |

| Flash Programmator (One flash) v3.2                                                                                                    |                   |
|----------------------------------------------------------------------------------------------------|-------------------|
| Flash module programming   I2C programming   SPI programming                                                                                                    |                   |
| Read FLASH & Auto MDS                                                                                                    | Cancel            |
| Erase FLASH C Manual SHA-1                                                                                                    | Exit              |
| Write FLASH                                                                                                    |                   |
| Verify                                                                                                    |                   |
| 🔽 Byte-to-Byte Check                                                                                                    |                   |
|                                                                                                    | Compute file HASH |
| [21:04:39] Selected file for read: C:\Work\Gaminator\gfd<br>[21:04:39] Erase job selected<br>[21:04:39] Erase job selected<br>[21:04:50] Write verify job selected<br>[21:04:50] Write verify job selected<br>[21:04:53] Selected file for byte-to-byte check: C:\Work\Gaminator\G18_94_5-5-10\18_94_5-5-1<br>Flash module: 64M (32Mx2)<br>ST, M29W128GH<br>Chip buffer size: 64 bytes<br>[21:06:24] Read to C:\Work\Gaminator\gfd<br>[21:06:24] Read done, 0:01:24<br>Defailt hash (MD5) match: HotSpotII3 V5.4-25 94% #1<br>SHA1 check OK<br>AGI CRC check OK<br>[21:06:24] Start erasing flash | 0_2               |
| V Word Wrap                                                                                                    | Save Log          |
| Erasing [Bank0: Erasing, Bank1: Erasing]                                                                                                    |                   |

| 🖗 Flash Programmator (One flash) v3.2                                                                                                    |                   |
|----------------------------------------------------------------------------------------------------|-------------------|
| Flash module programming   I2C programming   SPI programming                                                                                                    |                   |
| Read FLASH @ Auto MD5                                                                                                    | Cancel            |
| Erase FLASH     O Manual     SHA-1                                                                                                    | E <u>x</u> it     |
| Write FLASH AGI CRC                                                                                                    |                   |
| Verify                                                                                                    |                   |
| 🔽 Byte-to-Byte Check                                                                                                    |                   |
|                                                                                                    | Compute file HASH |
| [21:04:39] Erase job selected<br>[21:04:39] Erase job selected<br>[21:04:50] Write verify job selected<br>[21:04:50] Write verify job selected<br>[21:04:50] Write verify job selected<br>[21:04:53] Selected file for byte-to-byte check: C:\Work\Gaminator\G18_94_5-5-10\18_94_5-5-1<br>Flash module: 64M (32Mx2)<br>5T, M29W128GH<br>Chip buffer size: 64 bytes<br>[21:04:59] Start jobs<br>[21:05:00] Start read to C:\Work\Gaminator\gfd<br>[21:06:24] Read done, 0:01:24<br>Defailt hash (MDS) match: HotSpotII3 V5.4-25 94% #1<br>SHA1 check OK<br>[21:06:24] Start erasing flash<br>[21:07:03] Flash erase done, 0:00:38<br>[21:07:03] Start write from C:\Work\Gaminator\G18_94_5-5-10\18_94_5-5-10_2 | 10_2              |
| Vord Wrap                                                                                                    | Save Log          |
| Writing [Remaining: 0:00:30]                                                                                                    | 56%               |

| Elash Programmator (One flash) v3-2                                                                                                    |                                     |
|----------------------------------------------------------------------------------------------------|-------------------------------------|
|                                                                                                    |                                     |
| Last module programming   12C programming   5P1 programming                                                                                                    | <b>F 1</b>                          |
| Read FLASH @ Auto MD5                                                                                                    | Lancel                              |
| Erase FLASH C Manual SHA-1                                                                                                    | E⊻it                                |
| Write FLASH AGI CRC                                                                                                    |                                     |
| Verify                                                                                                    |                                     |
| V Byte-to-Byte Check                                                                                                    |                                     |
|                                                                                                    | Compute file HASH                   |
| [21:04:33] MD5 main hash, SHA1 check, AGI CRC check                                                                                                    | ^                                   |
| [21:04:39] Selected file for read: C:\Work\Gaminator\gfd<br>[21:04:39] Erase job selected                                                                                                    |                                     |
| [21:04:49] Selected file for write: C:\Work\Gaminator\G18_94_5-5-10\18_94_5-5-10_2<br>[21:04:50] Write verify job selected                                                                                                    |                                     |
| [21:04:53] Selected file for byte-to-byte check: C:\Work\Gaminator\G18_94_5-5-10\18_94_5-5-1                                                                                                    | 0_2                                 |
| Flash module: 64M (32MX2)<br>ST, M29W128GH                                                                                                    |                                     |
| Chip buffer size: 64 bytes<br>[21:04:59] Start jobs                                                                                                    |                                     |
| [21:05:00] Start read to C:\Work\Gaminator\gfd<br>[21:06:24] Read done, 0:01:24                                                                                                    |                                     |
| Defailt hash (MD5) match: HotSpotII3 V5.4-25 94% #1                                                                                                    |                                     |
| AGI CRC check OK                                                                                                    |                                     |
| [21:06:24] Start erasing Hash<br>[21:07:03] Flash erase done, 0:00:38                                                                                                    |                                     |
| [21:07:03] Start write from C:\Work\Gaminator\G18_94_5-5-10\18_94_5-5-10_2<br>[21:08:14] Write done. 0:01:10                                                                                                    |                                     |
| [21:08:15] Start verifying with C:\Work\Gaminator\G18_94_5-5-10\18_94_5-5-10_2                                                                                                    |                                     |
|                                                                                                    | <u></u>                             |
| Vord Wrap                                                                                                    | Save Log                            |
| Checking [Remaining: 0:00:43]                                                                                                    | 479                                 |
| Flash Programmator (One flash) v3.2                                                                                                    |                                     |
| Flash Programmator (One flash) v3.2                                                                                                    |                                     |
| Flash Programmator (One flash) v3.2 Flash module programming I2C programming SPI programming Read FLASH C Auto MD5                                                                                                    | Cancel                              |
| Flash Programmator (One flash) v3.2     Flash module programming   I2C programming   SPI programming     Read FLASH   Auto   MD5     Erase FLASH   Manual   SHA-1                                                                                                    | Cancel                              |
| Flash Programmator (One flash) v3.2   Flash module programming I2C programming SPI programming  Read FLASH Auto MD5   Erase FLASH Manual SHA-1   Write FLASH AGI CRC                                                                                                    | Cancel<br>Exit                      |
| Flash Programmator (One flash) v3.2         Flash module programming       I2C programming         SPI programming         Read FLASH       Auto         Manual       SHA-1         Write FLASH       AGI CRC         Verify                                                                                                    | Cancel                              |
| Flash Programmator (One flash) v3.2         Flash module programming       I2C programming         SPI programming         Read FLASH       Auto         Manual       SHA-1         Write FLASH       AGI CRC         Verify       Byte-to-Byte Check                                                                                                    | Cancel<br>Exit                      |
| Flash Programmator (One flash) v3.2         Flash module programming       I2C programming       SPI programming         Read FLASH       I2C mogramming       SPI programming         Read FLASH       Auto       MD5         Erase FLASH       Manual       SHA-1         Write FLASH       Manual       SHA-1         Verify       Verify         Byte-to-Byte Check       Image: State State St                                                                                                    | Cancel<br>Exit                      |
| Flash Programmator (One flash) v3.2   Flash module programming I2C programming SPI programming  Read FLASH Auto MD5  Erase FLASH Manual SHA-1  Write FLASH AGI CRC  Verify  Byte-to-Byte Check  21:04:49] Selected file for write: C:\Work\Gaminator\G18_94_5-5-10\18_94_5-5-10_2                                                                                                    | Cancel<br>Exit                      |
| Flash Programmator (One flash) v3.2     Flash module programming     I2C programming   SPI programming   Prase FLASH     Auto     Manual   SHA-1   Write FLASH     Manual   SHA-1   Write FLASH     Manual   SHA-1   Write FLASH     Manual   SHA-1   Write FLASH     Manual   SHA-1   Write FLASH   SHA-1   Write FLASH   SHA-1   Write FLASH   SHA-1   SHA-1   SHA-1   Write FLASH   SHA-1   SHA-1   SHA-1   Write FLASH   SHA-1   SHA-1   SHA-1   Write FLASH   SHA-1   SHA-1   SHA-1   Write FLASH   SHA-1   SHA-1   SHA-1   Write FLASH   SHA-1   SHA-1   SHA-1   SHA-1   SHA-1   SHA-1   SHA-1   Write FLASH   SHA-1   SHA-1   SHA-1   SHA-1   SHA-1   SHA-1   SHA-1   SHA-1   SHA-1   SHA-1   SHA-1   SHA-1   SHA-1   SHA-1   SHA-1   SHA-1   SHA-1   SHA-1   SHA-1   SHA-1   SHA-1   SHA-1   SHA-1   SHA-1   SHA-1   SHA-1   SHA-1   SHA-1   SHA-1  <                                                                                                    | Cancel<br>Exit<br>Compute file HASH |
| <ul> <li>Flash Programmator (One flash) v3.2</li> <li>Flash module programming I2C programming SPI programming</li> <li>Read FLASH Auto MD5</li> <li>Erase FLASH Manual SHA-1</li> <li>Write FLASH AGI CRC</li> <li>Verify</li> <li>Byte-to-Byte Check</li> <li>21:04:49] Selected file for write: C:\Work\Gaminator\G18_94_5-5-10\18_94_5-5-10_2</li> <li>21:04:50] Write verify job selected</li> <li>21:04:53] Selected file for byte-to-byte check: C:\Work\Gaminator\G18_94_5-5-10\18_94_5-5-10\18_04_5-5-10\18_04_5-5-10\18_04_5-5-10\18_04_5-5-10\18_04_5-5-10\18_04_5-5-10\18_04_5-5-10\18_04_5-5-10\18_04_5-5-10\18_04_5-5-10\18_04_5-5-10\18_04_5-5-10\18_04_5-5-10\18_04_5-5-10\18_04_5-5-10\18_04_5-5-10\18_04_5-5-10\</li></ul> | Cancel<br>Exit<br>Compute file HASH |
| <ul> <li>Flash Programmator (One flash) v3.2</li> <li>Flash module programming I2C programming SPI programming</li> <li>Read FLASH Auto MD5</li> <li>Erase FLASH Manual SHA-1</li> <li>Write FLASH AGI CRC</li> <li>Verify</li> <li>Byte-to-Byte Check</li> <li>21:04:49] Selected file for write: C:\Work\Gaminator\G18_94_5-5-10\18_94_5-5-10_2</li> <li>21:04:50] Write verify job selected</li> <li>21:04:50] Write verify job selected</li> <li>21:04:50] Write verify job selected</li> <li>21:04:50] Selected file for byte-to-byte check: C:\Work\Gaminator\G18_94_5-5-10\18_94_5-5-10\18_94_</li></ul>         | Cancel<br>Exit                      |
| Flash Programmator (One flash) v3.2          Flash module programming       I2C programming       SPI programming         I2C programming       SPI programming         Read FLASH       Auto       MD5         Erase FLASH       Manual       SHA-1         Write FLASH       Manual       SHA-1         Write FLASH       AGI CRC         Verify       Byte-to-Byte Check         21:04:49] Selected file for write: C:\Work\Gaminator\G18_94_5-5-10\18_94_5-5-10_2         21:04:50] Write verify job selected         21:04:51] Selected file for byte-to-byte check: C:\Work\Gaminator\G18_94_5-5-10\18_94_5-5-10\18_94_                                                                                                    | Cancel<br>Exit                      |
| <ul> <li>Flash Programmator (One flash) v3.2</li> <li>Flash module programming I2C programming SPI programming</li> <li>Read FLASH Auto MD5</li> <li>Erase FLASH Auto MD5</li> <li>Erase FLASH Auto MD5</li> <li>Write FLASH AGI CRC</li> <li>Write FLASH AGI CRC</li> <li>Verify</li> <li>Byte-to-Byte Check</li> <li>21:04:49] Selected file for write: C:\Work\Gaminator\G18_94_5-5-10\18_94_5-5-10_2</li> <li>21:04:50] Write verify job selected</li> <li>21:04:53] Selected file for byte-to-byte check: C:\Work\Gaminator\G18_94_5-5-10\18_94_5-5-10\18</li></ul>         | Cancel<br>Exit                      |
| Flash Programmator (One flash) v3.2          Flash module programming       I2C programming       SPI programming         I2C programming       SPI programming         Read FLASH       Auto       MD5         Erase FLASH       Manual       SHA-1         Write FLASH       Manual       SHA-1         Write FLASH       AGI CRC       Verify         Perify       Byte-to-Byte Check         21:04:49] Selected file for write: C:\Work\Gaminator\G18_94_5-5-10\18_94_5-5-10_2         21:04:50] Write verify job selected         21:04:53] Selected file for byte-to-byte check: C:\Work\Gaminator\G18_94_5-5-10\18_94_5-5-10\18_94_5-5-                                                                                                    | Cancel<br>Exit<br>Compute file HASH |
| <ul> <li>Flash Programmator (One flash) v3.2</li> <li>Flash module programming I2C programming SPI programming</li> <li>Read FLASH Auto MD5</li> <li>Erase FLASH Auto MD5</li> <li>Write FLASH AGI CRC</li> <li>Verify</li> <li>Byte-to-Byte Check</li> <li>21:04:49] Selected file for write: C:\Work\Gaminator\G18_94_5-5-10\18_94_5-5-10_2</li> <li>21:04:50] Write verify job selected</li> <li>21:04:53] Selected file for byte-to-byte check: C:\Work\Gaminator\G18_94_5-5-10\18_94_5-5-10\18_9</li></ul> | Cancel<br>Exit<br>Compute file HASH |
| Flash Programmator (One flash) v3.2          Flash module programming       I2C programming       SPI programming         I2C programming       SPI programming         I2C programming       SPI programming         I2C programming       SPI programming         I2C programming       SPI programming         I2C programming       SPI programming         I2C programming       SPI programming         I2C programming       SPI programming         I2       Read FLASH       Auto         I2       Write FLASH       AGI CRC         I2       Verify       Byte-to-Byte Check         I21:04:49] Selected file for write: C:\Work\Gaminator\G18_94_5-5-10\18_94_5-5-10_2       21:04:53] Selected file for byte-to-byte check: C:\Work\Gaminator\G18_94_5-5-10\18_94_5-5-10\18_94_5-5-10\18_94_5-5-10\18_94_5-5-10\18_94_5-5-10\18_94_5-5-10\18_94_5-5-10\18_94_5-5-10\18_94_5-5-10\18_94_5-5-10\18_94_5-5-10\18_94_5-5-10\18_94_5-5-10\18_94_5-5-10\18_94_5-5-10\18_94_5-5-10\18_94_5-5-10_2         I2:06:24] Read done, 0:01:24       Defailt hash (MD5) match: HotSpotII3 V5.4-25 94% #1         I3HA1 check OK       XI:06:24] Start reasing flash         I2:07:03] Start write from C:\Work\Gaminator\G18_94_5-5-10\18_94_5-5-10_2                                                                                                    | Cancel<br>Exit<br>Compute file HASH |
| Flash Programmator (One flash) v3.2         Flash module programming       I2C programming       SPI programming         Read FLASH       Auto       MDS         Frase FLASH       Manual       SHA-1         Write FLASH       Glack       AGI CRC         Verify       Byte-to-Byte Check       Selected file for write: C:\Work\Gaminator\G18_94_5-5-10\18_94_5-5-10_2         21:04:49] Selected file for write: C:\Work\Gaminator\G18_94_5-5-10\18_94_5-5-10\2         Verify       Selected file for byte-to-byte check: C:\Work\Gaminator\G18_94_5-5-10\18_94_5-5-10\18_94_5-5-10\18_94_5-5-10\18_94_5-5-10\18_94_5-5-10\18_94_5-5-10\18_94_5-5-10\18_94_5-5-10\18_94_5-5-10\18_94_5-5-10\18_94_5-5-10\18_94_5-5-10\2         Verify       Selected file for byte-to-byte check: C:\Work\Gaminator\G18_94_5-5-10\18_94_5-5-10\2         Start poly       Selected file for byte-to-byte check: C:\Work\Gaminator\G18_94_5-5-10\18_94_5-5-10\2         Verify       Selected file for byte-to-byte check: C:\Work\Gaminator\G18_94_5-5-10\18_94_5-5-10\18_94_5-5-10\18_94_5-5-10\2         Start poly       Selected file for byte-to-byte check: C:\Work\Gaminator\G18_94_5-5-10\18_94_5-5-10_2         Start poly       Selected file for byte-to-byte check: C:\Work\Gaminator\G18_94_5-5-10\18_94_5-5-10_2                                                                                                    | Cancel<br>Exit<br>Compute file HASH |
| Flash Programmator (One flash) v3.2         Flash module programming       IZC programming       SPI programming         Read FLASH       Auto       MD5         Erase FLASH       C Manual       SHA-1         Write FLASH       C Manual       SHA-1         Write FLASH       AGI CRC       Verify         Byte-to-Byte Check       Byte-to-Byte Check         21:04:9] Selected file for write: C:\Work\Gaminator\G18_94_5-5-10\18_94_5-5-10_2         21:04:50] Write verify job selected         21:04:53] Selected file for byte-to-byte check: C:\Work\Gaminator\G18_94_5-5-10\18_94_5-5-10\18_94_5-5-10\18_94_5-5-10\18_94_5-5-10\18_94_5-5-10\18_94_5-5-10\18_94_5-5-10\18_94_5-5-10\18_94_5-5-10\18_94_5-5-10\18_94_5-5-10\18_94_5-5-10\18_94_5-5-10\18_94_5-5-10\18_94_5-5-10\18_94_5-5-10\18_94_5-5-10\18_94_5-5-10\18_94_5-5-10_2         21:06:24] Read done, 0:01:24       Defail hash (MD5) match: HotSpotII3 V5.4-25 94% #1         SHA1 check OK       XAGI CRC check OK         21:06:24] Start erasing flash       21:07:03] Flash erase done, 0:00:38         21:07:03] Flash erase done, 0:00:38       21:07:03] Start write from C:\Work\Gaminator\G18_94_5-5-10\18_94_5-5-10_2         21:08:14] Write done, 0:01:10       21:08:15] Start verifying with C:\Work\Gaminator\G18_94_5-5-10\18_94_5-5-10_2         21:09:36] Verify done, 0:01:21       21:09:36] Verify done, 0:01:21                                                                                                    | Cancel<br>Exit<br>Compute file HASH |
| Flash Programmator (One flash) v3.2         Flash module programming       I2C programming       SPI programming         IZC programming       SPI programming         IZ:04:50]       Write rently         IZ:04:50]       Write verify possion         II:04:50]       Write for byte-to-byte chec                                                                                                    | Cancel<br>Exit<br>Compute file HASH |
| Flash Programmator (One flash) v3.2         Flash module programming       I2C programming         SPI programming         Read FLASH       Auto         Manual       SHA-1         Write FLASH       Manual         SHA-1         Write FLASH       Manual         Verify       Byte-to-Byte Check         21:04:49] Selected file for write: C:\Work\Gaminator\G18_94_5-5-10\18_94_5-5-10_2         21:04:50] Write verify job selected         21:04:50] Selected file for byte-to-byte check: C:\Work\Gaminator\G18_94_5-5-10\18_94_5-5-10\18_94_5-5-10\18_94_5-5-10\18_94_5-5-10\18_94_5-5-10\18_94_5-5-10\18_94_5-5-10\18_94_5-5-10\18_94_5-5-10\18_94_5-5-10\18_94_5-5-10\18_94_5-5-10\18_94_5-5-10\18_94_5-5-10\21:06:24] Start read to C:\Work\Gaminator\G18_94_5-5-10\18_94_5-5-10_2         SHA1 check OK       KaI CRC check OK         21:00:24] Start erasing flash       21:07:03] Flash erase done, 0:00:38         21:07:03] Flash erase done, 0:00:38       21:07:03] Flash erase done, 0:01:10         21:08:15] Start verify ing with C:\Work\Gaminator\G18_94_5-5-10\18_94_5-5-10_2       21:09:36] Verify done, 0:01:21         21:09:36] Verify done, 0:01:21       21:09:36] Start byte-to-byte check with C:\Work\Gaminator\G18_94_5-5-10\18_94_5-5-10_2                                                                                                    | Cancel<br>Exit<br>Compute file HASH |
| Plash Programmator (One flash) v3.2         Flash module programming       I2C programming       SPI programming         Plash module programming       I2C programming       SPI programming         Plash module programming       I2C programming       SPI programming         Plash module programming       I2C programming       SPI programming         Plash module programming       I2C programming       SPI programming         Plash module programming       I2C programming       SPI programming         Plash module programming       IEC programming       IEE programming         Plash module programming       IEE programming       IEE programming         Plash module programming       IEE programming       IEE programming         Plast programming       IEE programming       IEE programming         Plast programming       IEE programming       IEE programming         Plast programming       IEE programming       IEE programming         Plast programming       IEE programming       IEE programming         Plast programming       IEE programming       IEE programming         IEE programming       IEE programming       IEE programming         Plast programming       IEE programming       IEE programming         IEE programmine       IEE programmine <t< td=""><td>Cancel<br/>Exit<br/>Compute file HASH</td></t<>                                                                                                    | Cancel<br>Exit<br>Compute file HASH |

| 🖗 Flash Programmator (One flash) v3.2                                                                                                    |                   |
|----------------------------------------------------------------------------------------------------|-------------------|
| Flash module programming I2C programming SPI programming                                                                                                    |                   |
| Read FLASH  Auto MD5                                                                                                    | Start             |
| Erase FLASH C Manual SHA-1                                                                                                    | E <u>x</u> it     |
| Write FLASH AGI CRC                                                                                                    |                   |
| Verify                                                                                                    |                   |
| 🔽 Byte-to-Byte Check                                                                                                    |                   |
|                                                                                                    | Compute file HASH |
| Flash module: 64M (32Mx2)<br>ST, M29W128GH<br>Chip buffer size: 64 bytes<br>[21:04:59] Start jobs<br>[21:05:00] Start read to C:\Work\Gaminator\gfd<br>[21:06:24] Read done, 0:01:24<br>Defailt hash (MD5) match: HotSpotII3 V5.4-25 94% #1<br>SHA1 check OK<br>AGI CRC check OK<br>[21:06:24] Start erasing flash<br>[21:07:03] Flash erase done, 0:00:38<br>[21:07:03] Start write from C:\Work\Gaminator\G18_94_5-5-10\18_94_5-5-10_2<br>[21:08:14] Write done, 0:01:10<br>[21:08:15] Start verifying with C:\Work\Gaminator\G18_94_5-5-10\18_94_5-5-10_2<br>[21:09:36] Verify done, 0:01:21<br>[21:09:36] Verify done, 0:01:21<br>[21:09:36] Start byte-to-byte check with C:\Work\Gaminator\G18_94_5-5-10\18_94_5-5-10\18_94_5-5-10_2<br>[21:10:58] Check done, 0:01:21<br>[21:10:58] Byte-to-byte check OK<br>[21:10:58] Jobs successful done |                   |
| 🔽 Word Wrap                                                                                                    | Save Log          |
|                                                                                                    |                   |

While doing the sounds reproduced, stored in a folder [INSTALL\_DIR]\Sound\

alarm.wav - failure of jobs

ding.wav - transition to the next job

tada.wav - successful completion of jobs

### You can save the log by pressing Save Log button

Supported formats: TXT, RTF

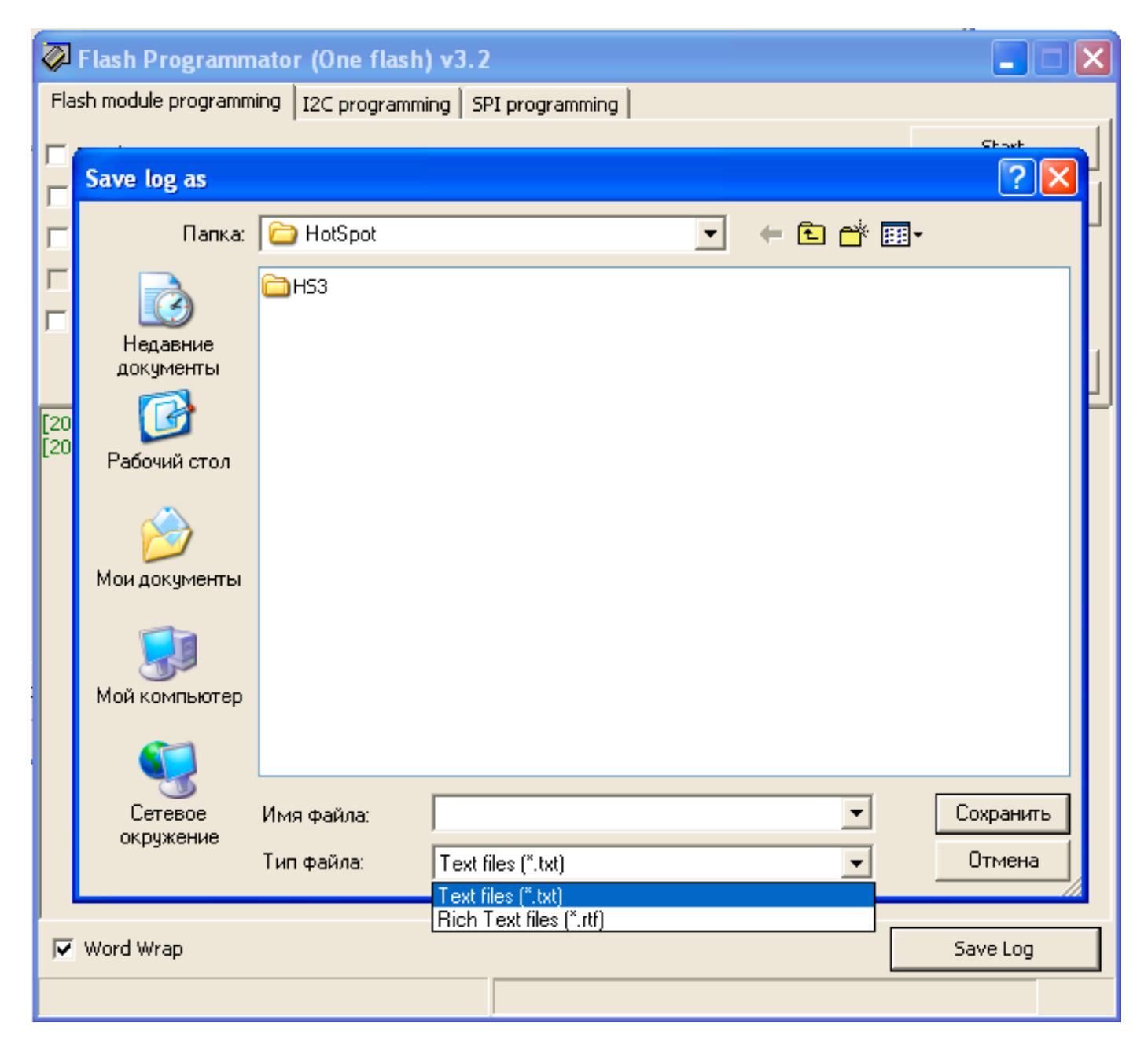

#### **I2C programming tab**

- Read read chip contents to the buffer
- Write write buffer contents to the chip
- **Open** open file to the buffer. Supported formats: BIN, Intel HEX
- Save save buffer contents to the file

| 🖗 Flash Programmat        | or (One flash) v3.2                            | 2         |                              |           |          |
|---------------------------|------------------------------------------------|-----------|------------------------------|-----------|----------|
| Flash module programming  | I2C programming S                              | PI progr  | amming                       |           |          |
| EEPROM type               |                                                |           |                              | 1         |          |
| © 24C04                   | Read                                           |           | Save                         |           |          |
| C 24C256                  |                                                |           |                              |           |          |
| CLK frequency, kHz        | Write                                          |           | Open                         |           |          |
| 100                       |                                                | _         |                              |           |          |
| 100                       |                                                |           |                              |           |          |
| 200                       |                                                |           |                              |           |          |
| 400 started               | . Module types 5, vend<br>SNA1 shock ACT CPC - | ors 5, ch | iips 16, dumps hash's 657 in | database. |          |
| [20:33:53] MD5 main nash, | SHAT CHECK, AGI CRU C                          | леск      |                              |           |          |
|                           |                                                |           |                              |           |          |
|                           |                                                |           |                              |           |          |
|                           |                                                |           |                              |           |          |
|                           |                                                |           |                              |           |          |
|                           |                                                |           |                              |           |          |
|                           |                                                |           |                              |           |          |
|                           |                                                |           |                              |           |          |
|                           |                                                |           |                              |           |          |
|                           |                                                |           |                              |           |          |
|                           |                                                |           |                              |           |          |
|                           |                                                |           |                              |           |          |
| 🔽 Word Wrap               |                                                |           |                              |           | Save Log |
|                           |                                                |           |                              |           |          |

You can choose the frequency of operation (100, 200, 300 or 400 kHz)

#### SPI programming tab

MCU type - select of MCU type

Target - working area of the microcontroller

Write Lock Bits - protection of the MCU contents for reading

Verify - verify content after write

Auto - sequential execution of operations marked

| 🖗 Flash Programmator (One flash) v3.2                        |                                                          |                |                              |                      |          |               |  |
|--------------------------------------------------------------|----------------------------------------------------------|----------------|------------------------------|----------------------|----------|---------------|--|
| Flash module programming I2C programming SPI programming     |                                                          |                |                              |                      |          |               |  |
| MCU type                                                     | CODE                                                     | Γ              | Erase chip                   |                      |          |               |  |
| C AT8958252<br>C AT89553                                     | C EEPROM                                                 |                | Read                         | Save                 |          | E <u>x</u> it |  |
| C AT8958253                                                  | Use chip buffer                                          | Γ              | Write                        | Open                 |          |               |  |
| ISP crystal, Hz                                              | 🔽 Reset active HIGH                                      | Γ              | Verify                       |                      |          |               |  |
| 11059200                                                     |                                                          | Γ              | Write Lock Bits              |                      |          | Auto          |  |
| [ 10000000<br>[ 11059200<br>15000000<br>20000000<br>22118400 | n started. Module types 5,<br>in hash, SHA1 check, AGI ( | venda<br>IRC d | ors 5, chips 16, dun<br>heck | nps hash's 657 in da | atabase. |               |  |
| 🔽 Word Wrap                                                  |                                                          |                |                              |                      |          | Save Log      |  |
|                                                              |                                                          |                |                              |                      |          |               |  |

Вы можете выбрать частоту кварцевого резонатора, используемого в схеме. Заметьте, что иногда понижение реальной частоты позволит получить более стабильное программирование

## **The configuration INI file**

Section [Modules] Contains the modules description

[Modules]
module0 = ID,SIZE,TWO\_BANKS
...

ID - the module ID in HEX SIZE - the module capacity {16|32|64} MBytes TWO\_BANKS - two/one banks {1|0}

### **Section** [Vendors]

Vendors description. Used for info only

```
[Vendors]
mnf0 = NAME,ID
```

```
•••
```

NAME - Vendor ID - vendor ID in HEX (ID0 from chip ID's)

### Секция [Chips]

Chips description

```
[Chips]
chip0 = NAME,CHIP_ORG,WRITE_METHOD,USING_UBYPASS,ID0,ID1[,ID2,ID3]
...
```

NAME - chip name CHIP\_ORG - chip bus width : 0 - 8bit 1 - 16bit 2 - 32bit WRITE\_METHOD 0 - word by word 1 - use buffer

- 2 use extended buffer
- 3 use buffer size from CFI

http://toweroff.ru

USING\_UBYPASS - chip can use short commands

0 - not using

1 - can used

IDx - chip ID's (started from Vendor ID). Number of bytes (2 <= IDs <= 4)

### Section [Hash]

Hashes of dumps database

```
[Hash]
dump = NAME,HASH_MD5,HASH_SHA1,AGI_CRC
...
```

NAME - dump name HASH\_MD5 - 32 chars in HEX of MD5 HASH\_SHA1 - 40 chars in HEX of SHA1 AGI\_CRC - 8 chars in HEX of AGI CRC

The name value (in this case, dump) program is not processed, you can use any name

### Section [Setup]

Contains settings check hashes in the database

```
[Setup]
MD5_check = M
SHA1_check = 1
AGI_CRC_check = 1
```

Parameter values can be {M|1|0}

One of the parameters must always be M (Main)

The validation method is that: The database hash sums sought the amount shown as Main. If successful, other types of search are checked against the hash referred to as "1". The hash labeled as "0" is not checked

### Section [LED]

Contains a description of the color indication modes

```
[LED]
parameter = time
mode = COLOR,MODE[,COUNT]
...
```

### **Group frequency settings of flashes**

| Parameter          | time (default) <sup>(1)</sup> | comment                                |
|--------------------|-------------------------------|----------------------------------------|
| ShortInterval      | 10                            | Time glow and pause mode fast flashing |
|                    |                               | (Short)                                |
| LongInterval       | 70                            | Time glow and pause mode slow          |
|                    |                               | flashing (Long)                        |
| CounterActiveTime  | 20                            | Time glow in counting mode (Count)     |
| CounterPassiveTime | 20                            | Time pause in counting mode (Count)    |
| CounterInterval    | 100                           | The time intervals between groups of   |
|                    |                               | flashes in the counting mode (Count)   |

<sup>(1)</sup> Real time is calculated as (time \* 10) ms

#### Group of settings for each mode of the glow

COLOR - Green (G), Red (R) or Yellow (Y)

MODE - (L) - slow flashing, (S) - short flashing, (C) - defined number of flashes

COUNT - number of flashes in mode "C"

Default values

| Mode               | Value |
|--------------------|-------|
| StartReadFlash     | G,C,1 |
| FaultReadFlash     | R,C,1 |
| StartEraseFlash    | G,C,2 |
| FaultEraseFlash    | R,C,2 |
| StartWriteFlash    | G,C,3 |
| FaultWriteFlash    | R,C,3 |
| StartCheckFlash    | G,C,4 |
| FaultCheckFlash    | R,C,4 |
| StartBTBCheckFlash | G,C,5 |
| FaultBTBCheckFlash | R,C,5 |
| StartReadI2C       | Y,S   |

http://toweroff.ru

| FaultReadI2C          | R,S |
|-----------------------|-----|
| StartWriteI2C         | Y,S |
| FaultWritel2C         | R,S |
| StartReadSPI          | Y,S |
| FaultReadSPI          | R,S |
| StartEraseSPI         | Y,S |
| FaultEraseSPI         | R,S |
| StartWriteSPI         | Y,S |
| FaultWriteSPI         | R,S |
| StartWriteLockbitsSPI | Y,S |
| FaultWriteLockbitsSPI | R,S |

You can not add all the values in section **[LED]**, is sufficient to add only those parameters that specify the new values

## <u>Contact us</u>

In all matters pertaining to the operation of hardware and software **toweroff's**, you can contact:

- on the site, using the feedback form <u>http://toweroff.ru/index.php?page=feedback\_en</u>
- on forum <a href="http://toweroff.ru/forum/index.php">http://toweroff.ru/forum/index.php</a>

   To access certain sections need to register
   At the forum you can always download the latest database of checksums of firmware,
   lists of supported chips and ask questions
- email <u>toweroff@mail.ru</u>